## راهنمای تنظیمات

## Microsoft Outlook

ابتدا برنامه Outlook را اجرا نمایید.

سپس طبق تصویر زیر بر روی گزینههای مشخص شده کلیک کنید.

| OR CONTRACTOR  | Outlook Tod                                                                                       | ay - Microsoft Outlook (Product Activation Failed) |
|----------------|---------------------------------------------------------------------------------------------------|----------------------------------------------------|
| File Home Send | /Receive Folder View Add-Ins                                                                      |                                                    |
| Save As        | Account Information<br>No account available. Add an e-mail account to enable additional features. |                                                    |
| Info           | Add Account                                                                                       |                                                    |
| Open           | Account Settings                                                                                  |                                                    |
| Print          | Modify settings for this account and configure additional connections.                            |                                                    |
| Help           | Account<br>Settings -                                                                             |                                                    |
| Options        | Account Settings                                                                                  |                                                    |
| Exit           | existing connection settings.                                                                     |                                                    |
|                | Cleanup<br>Tools *                                                                                |                                                    |
|                |                                                                                                   |                                                    |
|                |                                                                                                   |                                                    |

در ادامه همان طور که ملاحظه می کنید، روی New کلیلک کرده و گزینه Manually configure server setting or می کنید، روی New

| <u>回</u> 1日の =             |                                | Outlook Today - Microsoft Outlook (Product Activation Failed)                                                                                                    |
|----------------------------|--------------------------------|----------------------------------------------------------------------------------------------------|
| Ele Home Send / Receive    | Folder View Add-Ins            |                                                                                                    |
| New New<br>E-mail Rems*    | Reply Reply Forward the More - | Address Exol       To Manager       -         Address Evall       ✓ Done       ✓         Address Evall       ✓       Unread/ Categorias Follow         Address Evall       ✓       Unread/ Categorias Follow         Address Evall       ✓         Tom Evall       ✓         Address Evall       ✓         Tom Evall       ✓         Tomach Tame       ✓         Tomach Tame       ✓ <t< th=""></t<> |
| New Delete                 | Kespona                        | Quick steps is involve lags rind                                                                                                    |
| Inbox (28)                 | Saturday, May 09, 2015         |                                                                                                    |
| Sert Hens     Deleted Rems | Calendar                       | Account Settings       A         E-mail Accounts       You can add or remove an account. You can asked an account and drange its settings.         E-mail Account       Finite Data Files, RSS Feeds, Share/Vanit Lists, Internet Calendars, Rubitred Calendars, Address Books, Grand, Research, Control Setting, Connect to other server types.         Add New Account       K         Add New Account       K         Add New Account       K         Account Setup       K                                                                                                    |
|                            |                                | E-mail Account      Sxx / Same      E-mail Address      E-mail Address      E-mail Address      E-mailes elser Moor toool.com      Personard                                                                                                    |
|                            |                                | Retype Password:<br>Type the password your linternet service provider has given you.                                                                                                    |
| 🚵 Mail                     |                                | Text Hessaging (SHS)                                                                                                    |
| Calendar                   |                                | Hanually configure server settings or additional server types                                                                                                    |
|                            |                                |                                                                                                    |

در قسمت بعدی گزینه Internet E-mail را انتخاب نمایید.

| <u>の</u> 1月 717                                                                                                    |                                           | Outlook Taday - Microsoft Outlook (Product Attivation Fieled)                                                                                                    |
|----------------------------------------------------------------------------------------------------|-------------------------------------------|----------------------------------------------------------------------------------------------------|
| Ew Home Send / Receive                                                                                                    | Folder View Add-Ins.                      |                                                                                                    |
| New New Email New New New New Delete                                                                                                    | Reply Tonward Ry More -<br>All<br>Respond | Maye to 1 Adverse of Categories Follow<br>Reply & Detter Wew<br>Quick: Steps G, Move<br>Quick: Steps G, Move<br>Quick: Steps G, Move<br>Quick: Steps G, Move<br>Categories Follow<br>Reply & Detter Wew<br>Quick: Steps G, Move<br>Categories Follow<br>Reply & Detter Wew<br>Quick: Steps G, Move<br>Categories Follow<br>Reply & Detter Wew<br>Categories Follow<br>Reply & Detter Wew<br>Categories Follow<br>Reply & Detter Wew<br>Categories Follow<br>Reply & Detter Wew<br>Categories Follow<br>Reply & Detter Wew<br>Categories Follow<br>Reply & Detter Wew<br>Categories Follow<br>Reply & Detter Wew<br>Categories Follow<br>Reply & Detter Wew<br>Categories Follow<br>Reply & Detter Wew<br>Reply & Detter Wew<br>Reply |
| <ul> <li>Pavorites</li> <li>California</li> <li>California</li></ul> | Saturday, May 09, 2015                    |                                                                                                    |
| Sent Rems                                                                                                    | Calendar                                  | Account Settings                                                                                                    |
| Deleted Items                                                                                                    |                                           | E mail Accounts<br>You can add or renove an account. You can select an account and change its settings.                                                                                                    |
|                                                                                                    |                                           | E-mill Data Mes RSS Reeds ShareFontLuits Internet Calendars Published Calendars Address Books                                                                                                    |
|                                                                                                    |                                           | Add New Account                                                                                                    |
|                                                                                                    |                                           | Choose Service                                                                                                    |
|                                                                                                    |                                           | Hicrosoft Exchange or compatible service<br>Connect and socces e-rel interseyse, coloridar, contacts, faires and voice nel nessages.     Text Hessaging (SMS)<br>Connect to a notife messaging service.     Other<br>Connect to a service type shown below.     Text Hest Transport                                                                                                    |
| Calendar<br>Calendar                                                                                                    |                                           |                                                                                                    |
| Tasks                                                                                                    |                                           | <back next=""> Cancel</back>                                                                                                    |

طبق تصویر بعدی در مرحله بعدی میبایست در قسمت User Information ، نام و نام کاربری (با ذکر دامنه) را وارد نمایید. لازم به ذکر است که هر جایی نیاز به وارد کردن نام کاربری (آدرس پست الکترونیک) است، میبایست نام کاربری به طور کامل همراه با دامنه وارد گردد.

در بخش Server Information ، ابتدا در بخش Account Type نوع پروتکل را انتخاب نمایید که در تصویر زیر پروتکل POP3 انتخاب شده است. برای قسمتهای Incoming mail server و Outgoing mail server، مقدار mail.rums.ac.ir را وارد نمایید. (مطابق تصویر زیر)

در قسمت Logon Information ، برای User Name نام کاربری خود را به صورت کامل (با ذکر دامنه) و برای Password، رمز عبور خود را وارد نمایید.

نکته: می توانید در قسمت Account Type ، از پروتکل IMAP نیز استفاده نمایید که برای قسمتهای Incoming mail و می توانید در قسمت مای server و server و اوارد نمایید.

پس از انجام تنظیمات فوق، وارد بخش More Settings شوید تا تنظیمات نهایی را انجام دهید.

| Add New Account Internet E-mail Settings | ······································ |                                                                                                    |  |
|------------------------------------------|----------------------------------------|----------------------------------------------------------------------------------------------------|--|
| Each of these settings ar                | e required to get your e-mail acc      | ount working.                                                                                                  |  |
| User Information                         |                                        | Test Account Settings                                                                                          |  |
| Your Name:                               | rums                                   | After filling out the information on this screen, we<br>recommend you test your account by clicking the button |  |
| E-mail Address:                          | chtest@rums.ac.ir                      | below. (Requires network connection)                                                                           |  |
| Server Information                       |                                        | Test Assount Settings                                                                                          |  |
| Account Type:                            | POP3                                   | rest Account Settings                                                                                          |  |
| Incoming mail server:                    | mail.rums.ac.ir                        | Test Account Settings by clicking the Next button Deliver new messages to:                                     |  |
| Outgoing mail server (SMTP):             | mail.rums.ac.ir                        | New Outlook Data File                                                                                          |  |
| Logon Information                        |                                        | <ul> <li>Existing Outlook Data File</li> </ul>                                                                 |  |
| User Name:                               | chtest@rums.ac.ir                      | Browse                                                                                                    |  |
| Password:                                | *******                                |                                                                                                    |  |
| <b>V</b> F                               | Remember password                      |                                                                                                    |  |
| Require logon using Secure               | Password Authentication (SPA)          | More Settings                                                                                                  |  |
|                                          |                                        | <pre></pre>                                                                                                    |  |

پس از کلیک بر روی گزینه More Settings پنجره Internet E-mail Setting باز می شود. ابتدا در تب Outgoing ، گزینه Server ، گزینه My outgoing server (SMTP) requires authentication را انتخاب نمایید. (مطابق تصویر زیر)

| I | Internet E-mail Settings            | X                     |
|---|-------------------------------------|-----------------------|
|   | General Outgoing Server Connec      | tion Advanced         |
|   | 🛛 🕅 My outgoing server (SMTP) requi | res authentication    |
|   | Ouse same settings as my inco       | ming mail server      |
|   | Cog on using                        |                       |
|   | User Name:                          |                       |
| • | Password:                           |                       |
| 8 | Remember p                          | password              |
| 1 | Require Secure Password             | Authentication (SPA)  |
|   | Log on to incoming mail serve       | r before sending mail |
|   |                                     |                       |
|   |                                     |                       |
|   |                                     |                       |
|   |                                     |                       |
|   |                                     |                       |
|   |                                     |                       |
|   |                                     |                       |
|   |                                     |                       |
|   |                                     | OK Cancel             |

سپس وارد بخش Advanced شوید و در قسمت Incoming server (POP3) و Outgoing server (SMTP) ، مطابق عکس زیر شماره پورت را وارد نمایید.

گزینه (This server requires an encrypted connection (SSL را انتخاب کنید.

برای گزینه Use the following type of encrypted connection ، نیز SSL را انتخاب نمایید.

نکته: چنانچه در قسمت Account Type از پروتکل IMAP استفاده نمودهاید، در این قسمت شماره پورتهای Incoming Use the following type و Server (IMAP) و Outgoing server (SMTP) به ترتیب 993 و 465 میباشد و برای گزینه Server (IMAP) را قرار دهید.

| Internet E-mail Settings                            |  |  |
|-----------------------------------------------------|--|--|
| General Outgoing Server Connection Advanced         |  |  |
| Server Port Numbers                                 |  |  |
| Incoming server (POP3): 995 Use Defaults            |  |  |
| This server requires an encrypted connection (SSL)  |  |  |
| Outgoing server (SMTP): 465                         |  |  |
| Use the following type of encrypted connection: SSL |  |  |
| Server Timeouts                                     |  |  |
| Short                                               |  |  |
| Delivery                                            |  |  |
| Leave a copy of messages on the server              |  |  |
| Remove from server after 14 💭 days                  |  |  |
| Remove from server when deleted from Deleted Items  |  |  |
|                                                     |  |  |
|                                                     |  |  |
|                                                     |  |  |
|                                                     |  |  |
| OK Cancel                                           |  |  |

در مرحله بعدی گزینه Test Account Settings را انتخاب کنید و پس از اطمینان از تکمیل و درستی تست بر روی Next کلیک کنید.

|                                                 | Add New Account                                                | 2                                                                                                    |
|-------------------------------------------------|----------------------------------------------------------------|----------------------------------------------------------------------------------------------------|
|                                                 | Internet E-mail Settings                                       | *                                                                                                    |
| Fest Account Settings                           |                                                                | Working.                                                                                                    |
| Congratulations! All tes                        | ts completed successfully. Click Case to continue.             | Stop Test Account Settings After fling out the information on this screen, we recommend you test your account by clicking the button below. (Requires network connection) |
| Tasks<br>Log onto incomin<br>Send test e-mail o | Status<br>g mail server (PCIP3) Completed<br>message Completed | Test Account Settings<br>Test Account Settings by closing the Next button<br>Deliver new messages to:<br>Nex Outbook Data File<br>C Existing Outbook Data File            |
|                                                 | Pessword:                                                      | n (SPA) More Settings                                                                                                    |
|                                                 |                                                                | < Bad: Next > Cancel                                                                                                    |

در نهایت روی گزینه Finish کلیک کنید.

| Add New Account |                                                                                                    |
|-----------------|----------------------------------------------------------------------------------------------------|
|                 | Congratulations!<br>You have successfully entered all the information required to setup your account.<br>To close the wizard, click Finish. |
|                 | Add another account                                                                                                    |
|                 | < Back Finish                                                                                                    |